# faximoWORKS ユーザーマニュアル

株式会社エディックワークス

faximoWORKS ユーザーマニュアル

# <目次>

| 1 | 新着のお支払情報を確認する          | . 3 |
|---|------------------------|-----|
| 2 | 新着のお支払情報をダウンロードする      | . 4 |
| 3 | 「条件検索」でお支払情報を絞り込んで確認する | . 6 |
| 4 | お支払い情報の表示項目を設定する       | 8   |
| 5 | ご連絡先メールアドレスを変更する       | 10  |
| 6 | ログインパスワードを変更する         | 11  |
| 7 | ログインパスワードを再発行する        | 12  |

1 新着のお支払情報を確認する

メールでお知らせする新着のお支払情報を確認します

1-1 faximoWORKS サポート管理画面にログインする ご登録のログイン ID・パスワードを入力し、「ログ イン」ボタンをクリックして下さい

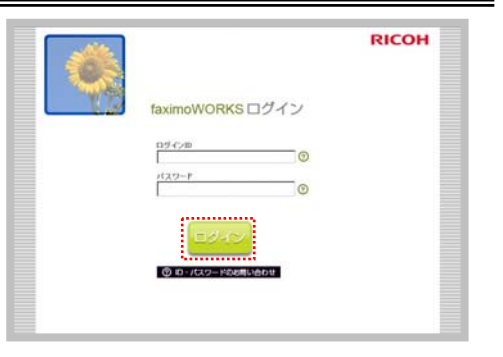

## 1-2 明細情報を選択する

「今月の新着情報」から「支払明細情報」「相殺明 細情報」のいずれか確認したい方をクリックして下 さい

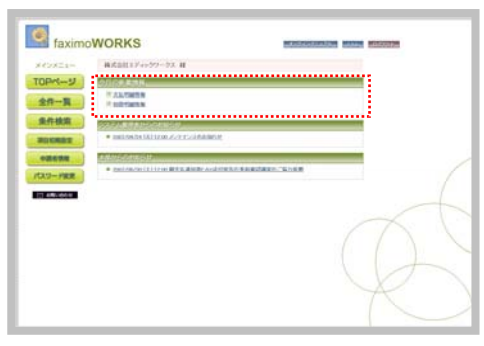

## 1-3 明細情報の詳細を確認する

確認したい明細の「詳細」ボタンをクリック して下さい

|                                           | <b>ZEANNIAN</b> |   |         |                                                     | - | 110100                                                   |                                           |             |                                                                   |                                           |           |     |
|-------------------------------------------|-----------------|---|---------|-----------------------------------------------------|---|----------------------------------------------------------|-------------------------------------------|-------------|-------------------------------------------------------------------|-------------------------------------------|-----------|-----|
| 全日一覧<br>東日松泉<br>町日の町町<br>の田市町町<br>C19-FKR |                 | · | BARY OF | NUR<br>T GANTAL<br>T GANTAL<br>T GANTAL<br>T GANTAL |   | 1 <b>80.00</b><br>10 1 1 1 1 1 1 1 1 1 1 1 1 1 1 1 1 1 1 | 10110<br>10110<br>10110<br>10110<br>10110 | Alle Alle A | 10.7.0<br>10.7.0<br>10.7.0<br>10.7.0<br>20.7.0<br>20.7.0<br>2-101 | 10000<br>10000<br>10000<br>10000<br>10000 | 2 - 3 - 4 | 1.1 |
|                                           |                 |   |         |                                                     |   |                                                          |                                           |             |                                                                   |                                           | 7         |     |

## 1-4 詳細情報が表示される

選択した明細の項目が全て表示されます

| ##29E3+             | 算經情報              |                |               |                |              |                       | -            |           |
|---------------------|-------------------|----------------|---------------|----------------|--------------|-----------------------|--------------|-----------|
| TOP-S-S             |                   |                |               |                |              |                       | Carrier I    | 111 128   |
| 全件一覧                | RARDONT S         | 19-18<br>19-18 | (MARKING)     | 10.004         | W-BRAD CONT  |                       |              | •         |
| 0.0140              | The second second |                | CONTRACTOR OF | Contraction of | 10000        | No.                   |              |           |
|                     | 3181              |                | MARK.         |                | Do 10 1      |                       | 10000        |           |
| and an other states |                   |                |               | 1.64           | 8889(54)     | 5.6                   | 1.00000      |           |
| STREET.             | MANN.             | 4/18/          |               |                | MARINIATI    | 24 -8                 |              |           |
|                     | 0.241             |                |               |                | 150          |                       | 1000         |           |
| 400000              | 26.881            | 100.000        |               |                | 2408810891   | Distant of the second |              |           |
|                     | W18261-7          | 417127808      |               |                | 324          | -                     |              |           |
| diam'r blaning      | X288              |                | XESSA.        |                | M18          |                       |              |           |
| COLOR PRE           | RUA.              | A1960          | PART DATE     | E) 949         | 840          | 1116-10               | TRANSFER D   | 10.161.16 |
|                     | 849.8             |                | Dente.        |                | 1288         |                       | 7088         |           |
| CT HIRLING          |                   | 114810         |               |                |              |                       |              |           |
|                     | 8041              |                | PL/2Ph        |                | READ-TO-PRO- |                       | 1000000      |           |
|                     |                   |                | 37523         |                |              |                       |              |           |
|                     | W1498             |                |               |                |              | 14                    | CARDOF       | JP1       |
|                     | 8258              | 194            |               | 1.45           | 2758         | 80                    | 1.048.0      | 1018      |
|                     | NUTBORN           | 14             | 10(11)        | 1.0            | 101001010    | 10                    | 0000000      | 141       |
|                     | BHALAN            |                |               |                | BRAILS.      |                       | Berger, C.R. |           |
|                     | *********         |                | BINGESSEN     |                | BILDER.D.B.T |                       | <b>P</b>     |           |
|                     | #HTTA             |                |               |                | PRINTING     |                       |              |           |
|                     |                   |                |               |                |              | Q                     | 0            |           |

- 2 新着のお支払情報をダウンロードする 新着のお支払情報を CSV 形式でダウンロードします
- 2-1 ダウンロードしたい明細情報を表示する 「今月の新着情報」から「支払明細情報」「相殺明 細情報」のいずれか確認したい方をクリックして下 さい

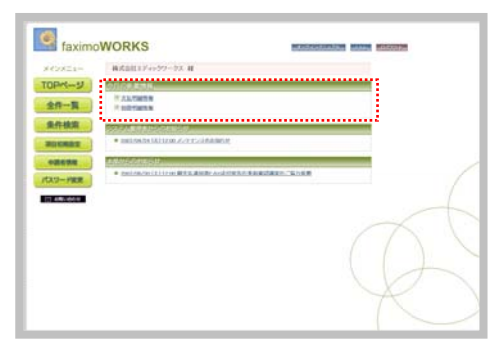

2-2 「CSV ダウンロード」をクリックする 明細の上部に表示される「CSV ダウンロード」 ボタンをクリックして下さい

| ******           | 支出   | 100.00 |                |              |                  |                 |       |           |         |            |        |          |   |   |
|------------------|------|--------|----------------|--------------|------------------|-----------------|-------|-----------|---------|------------|--------|----------|---|---|
| TOP-S-S          |      |        |                | - 27.77      |                  |                 |       |           |         |            |        |          |   |   |
| +0-H             | - 18 | MART 1 | (* <u>1985</u> | 11           | 1414 J           |                 |       |           |         |            |        |          |   |   |
|                  | 200  | 21.044 | PERMIT         | Institution  | DOUGH AND        | 1104014         | 10.00 | period in | 10010   | PERCENT.   | 10.7.4 | 15,00M   | 7 | 7 |
| 条件校演             | 2.4  | 1      | -              | 10070-00704  | TOTAL TO ADDRESS | URMON           | -     | -         | 1005.08 | -          | 06.950 | 102004   | 1 | 2 |
| MARCHINE CO.     | 껿    | ÷.     | 2010010        | Total States | TIDATE AND       | TOWNERS         | 2010  | 201.0414  | 1000.00 | 44224      | BR.9.4 | Maconi - | 7 | ž |
| Construction and | 28   | *      | 1001-00-11     |              | CORT AND         | 11 Martine Sale | -     | 3018/9    | 1000    | significa. | P-821  |          | * | 1 |
|                  |      |        |                |              |                  |                 |       |           |         |            |        |          |   |   |
| CLO-PER          |      |        |                |              |                  |                 |       |           |         |            |        |          |   |   |
| and the second   |      |        |                |              |                  |                 |       |           |         |            |        |          |   |   |
| 11 ARVING        |      |        |                |              |                  |                 |       |           |         |            |        |          |   |   |
|                  |      |        |                |              |                  |                 |       |           |         |            |        |          |   |   |
|                  |      |        |                |              |                  |                 |       |           |         |            |        |          | 7 |   |
|                  |      |        |                |              |                  |                 |       |           |         |            |        |          |   |   |
|                  |      |        |                |              |                  |                 |       |           |         |            |        |          |   |   |
|                  |      |        |                |              |                  |                 |       |           |         |            |        |          |   |   |
|                  |      |        |                |              |                  |                 |       |           |         |            |        |          |   |   |

2-3 表示されるダイアログで「OK」をクリックする

出力の確認ダイアログが表示されますので、 「OK」をクリックします。

| ****         | 支出和被情報        |                  |                     |               |            |            |          |       |    |
|--------------|---------------|------------------|---------------------|---------------|------------|------------|----------|-------|----|
| TOPK-S       |               |                  |                     |               |            |            |          |       |    |
| 全作一覧         | 10000 (7) (1) |                  | BARTON IN           |               | -          | -          | -        |       |    |
| 来作校派         | -             | the roated later | -                   | Descine serve | minute to  | 11.11 AUDA | 08.975   | 10000 | Ū. |
| THE OWNER OF | 28            | -                | And a second second |               | antiete te |            | DN.57.44 | Maxim | 5  |
|              | See .         |                  | 4741.49.254         | 17991         |            |            | 1.00     |       | 1  |
| (110-100     |               | -                | -                   |               |            |            |          |       |    |
|              |               | š                |                     |               |            |            |          |       |    |
| 11 440,4654  |               |                  |                     |               |            |            |          |       |    |
|              |               |                  |                     |               |            |            |          |       |    |
|              |               |                  |                     |               |            |            |          |       |    |
|              |               |                  |                     |               |            |            |          |       |    |
|              |               |                  |                     |               |            |            |          |       |    |

2-4 表示されるダイアログで「保存」をクリッ クする

ファイルの保存を確認するダイアログが表 示されますので、「保存」をクリックします。

| 3442352-     | 支出却被情報     |                     |                                      |                            |         |          |     |
|--------------|------------|---------------------|--------------------------------------|----------------------------|---------|----------|-----|
| TOP-S-S      | increased. | manual loss         |                                      |                            |         |          |     |
| 金丹           | Deniel -   | A Design Tree       | NUMBER OF STREET                     |                            |         |          |     |
|              | 10001      | parmine traine ages | BORD AND TRACTOR                     | serve percents toprig with | 110.75A | 15,00M 1 |     |
| SRITERIAL    | 204        | sectory frame       |                                      |                            | R6355   | HOOM I   | . 1 |
| THE OWNER OF | 204        | antenne - Presser   | 2/41 P                               |                            | ENLS.A  | Maxim 8  |     |
| -            | 10001      | 28744               | NUMBER, STORAGE STAT                 |                            |         |          |     |
|              |            | 5                   | AR HARDS-COMPANY<br>MR 10-ph/98-7216 |                            |         |          |     |
| 1010-1968    |            |                     | RSS COMMENT                          |                            |         |          |     |
| 11 480-014   |            |                     |                                      | 100 CHORE                  |         |          |     |
|              |            | -                   | CA-ROTH BOOMS                        | 21012-012-012-010-0        |         |          |     |
|              |            |                     | SCROMPORT DE SUD                     | a and construction         |         |          |     |
|              |            |                     |                                      |                            |         |          |     |
|              |            |                     |                                      |                            |         |          |     |
|              |            |                     |                                      |                            |         |          |     |

## 2-5 保存場所を指定する

保存場所を指定するダイアログが開きます ので、わかりやすい場所を指定します。 「保存」をクリックすると、指定した場所 にファイルが CSV 形式で保存されます。

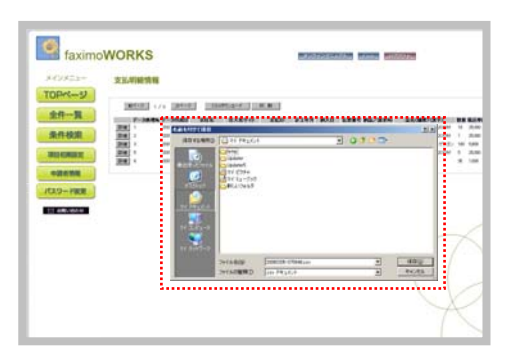

3 「条件検索」でお支払情報を絞り込んで確認する 支店等サイト別、計上年月別等、お支払情報を任意の条件で絞り込んで確認します

#### 3-1 条件検索画面に移動する faximoWORKS ログイン後の左側メニューから「条件検索」をクリ ックして下さい 11.03.0 20-8 3-2 明細種別を選択する faximoWORKS 確認したい明細種別をプルダウンメニューで選択 メインメニュー して下さい 条件検索 #接到 東北明線集群 第 TOPページ 十上年月 会社名權統 **壮入先**节()- 選訳 主入党サイ 計上年月日 約入年月日 品名(18夏)-(東宇) 的品/注意3% 全部間でイナス表示 BETS & BELALIC 8 2

#### 3-3 検索を実行する

条件を入力し、「検索」ボタンをクリックして下さい

※ 入力項目のみ絞り込み対象となります

## ■検索項目

【支払明細情報】

- 計上月度:明細の計上月度を選択
- 発注者コード:発注者コードを入力(不明な場合は「会社名選択」から入力)
- 仕入先サイトコード: 仕入先サイトのコードを入力(不明な場合は「仕入先サイト選択」から入力)
- 検収日:明細対象の検収日を選択
- 納入日:明細対象の納入日を選択
- 品名(品名仕様)(漢字):品名を入力
- 納品キー番号:納品キー番号を入力
- 金額欄マイナス表示:金額欄マイナス表示の表示する/しないを選択

【相殺明細情報】

- 計上月度:明細の計上月度を選択
- 発注者コード:発注者のコードを入力(不明な場合は「会社名選択」から入力)
- 仕入先サイトコード: 仕入先サイトのコードを入力(不明な場合は「仕入先サイト選択」から入力)
- 取引発生年月日:明細対象の取引発生年月日を選択
- 相殺番号:明細対象の相殺番号を入力
- 品名(品名仕様)(漢字):品名を入力
- 注文番号:注文番号を入力
- 金額欄マイナス表示:金額欄マイナス表示の表示する/しないを選択

# 3-4 条件に合致する情報が表示される

2-3 で検索した条件を満たす明細情報が一覧 で表示されます

| TOP-      | 支出利用作用 | •                      |               |                                          |                            |       |                            |        |                |                      |                  |    |       |
|-----------|--------|------------------------|---------------|------------------------------------------|----------------------------|-------|----------------------------|--------|----------------|----------------------|------------------|----|-------|
| 全作一覧      | Decad  | /s likes               | 1 1000        |                                          | -                          |       |                            |        |                |                      |                  |    |       |
| ****      | 200    | 301166-75<br>001166-75 | 100700-002100 | REAL AVEL                                | Tribeletine<br>Tribeletine | 10110 | dati darine<br>gali darine | 100118 | 40000<br>40000 | 09637,55<br>09637,55 | TSUCOM<br>TSUCOM | Ť. | 1.197 |
| STREET,   | -      | 2010010                | -             | Distancio Annalisi<br>Report to Annalisi | riterative                 | 30.0  | 2014ch                     | 10718  | ALC: N         | 06,5%,42<br>(*** 627 | Ingitioni        | į. | -     |
| -uene     |        |                        |               |                                          |                            |       |                            |        |                |                      |                  |    |       |
| 0.9-PRE   |        |                        |               |                                          |                            |       |                            |        |                |                      |                  |    |       |
| 11 ARVINE |        |                        |               |                                          |                            |       |                            |        |                |                      |                  |    |       |
|           |        |                        |               |                                          |                            |       |                            |        |                |                      |                  | 7  |       |
|           |        |                        |               |                                          |                            |       |                            |        |                |                      |                  |    |       |
|           |        |                        |               |                                          |                            |       |                            |        |                |                      |                  |    |       |

4 お支払い情報の表示項目を設定する

各表示項目の項目数・表示順序などを設定します

## 4-1 項目初期設定画面に移動する

ログイン後の左側メニューから「項目初期設定」 をクリックして下さい

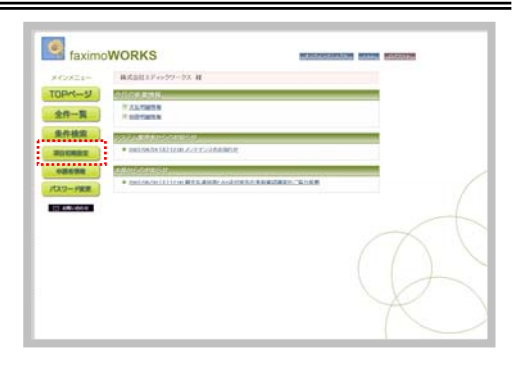

----

faximoWORKS

8.18**7**14 37.**8**9

#1 5.540(114) 67(2)(40) 500

HILLS HILLS 8.2071 8.2021 2.2021 2.2021 2.2022 2.2022 2.

全行一員 条件校派

-----

#### 4-2 明細情報を選択する

変更したい明細種別をプルダウンメニューで 選択して下さい

## 4-3 マイナス表示の選択

表示選択ボタンをクリックして、金額欄マ イナス表示の表示する/しないを選んで下 さい

※「表示する」を選択すると、取引符号区分を参照し、

数量・金額・ 消費税額・ 消費税額・(外貨)をマイナス表示します

#### 4-4 項目の表示順・項目数を変更する

各項目左側の入力欄に、項目の表示順を数 字で入力して下さい ※1~999までの数値が入力できます ※数字を入力した項目のみが数字の昇順で表示され ます

|                   |                  | 支援明維強權                                   |               |
|-------------------|------------------|------------------------------------------|---------------|
| 条件模隶              | 11 91-245理44     | 1848233-17                               | >n#8          |
|                   | 4TE:::F          | 822-7                                    | (1) 住入見サイトコート |
| SETS ACTINEOUS OF | 計上用月             | 84.2.5P*1=-F                             | R.110716      |
|                   | 00 at 2.00%6     | 18大都有                                    | 51284         |
| ALCON OF COMMAN   | 2772.9           | *0                                       | ##Z8          |
| - and and         | 1(13-02-15       | NUTLINE (ST MC)                          | 3002.9        |
| TT- LODIN         | FC MARKIN        | 「 株式市当(株平)                               | - czet        |
| A S - FRANCE      | R110             | LIGR                                     | A6/3880       |
|                   | 品名(00部) (株平)     | \$1846-5-7                               | 252.M         |
| ) 8時い80世          | 52.8.9           | 2,257.76                                 | BAR           |
|                   | 853.56           | (1)(1)(1)(1)(1)(1)(1)(1)(1)(1)(1)(1)(1)( | 2R8           |
|                   | IN3.4.88         | BME9                                     | SWEE          |
|                   | 不理論業             | 平井計量                                     | - 18 T        |
|                   | 184 OR VO        | 0.000                                    | ML/187%       |
|                   | (1) 気は毛形パーコード14日 | IN IE H                                  | REPARTS IN    |
|                   | 340010233        | press in                                 | 計上年月日         |
|                   | (N402.5)         | 11.00                                    | 1-016         |
|                   | 14 NELLARIA      | 12                                       | (ARTIS        |
|                   | F5 44+58         | RE3/IEBCHIO                              | (10 余額(25 第)  |
|                   | JAIM REPORT      | 0845903490                               | Stritt.209    |
|                   | SHILLES          | SHILLES                                  | #HIN1.R       |
|                   | BHREEIMO-P       | MINHEEDIR-P                              | Messal tiget  |
|                   | MALE AND         | MITT'S                                   | MethTT#Es     |

#### 4-5 変更を確定する

「変更」ボタンをクリックして下さい

| -12449   | 课行和规定                                    |                      |         |   |  |
|----------|------------------------------------------|----------------------|---------|---|--|
| OPK-9    | D                                        | 1.1-+++1.1.#Ren.# 1. |         |   |  |
| 全件一員     | Margin (1.1.16418)                       | 1                    |         |   |  |
| 8/14X    |                                          |                      | E       |   |  |
| ROARR .  | a la la la la la la la la la la la la la | H 1871-1             | E 83874 |   |  |
|          | 201762-0                                 | - **                 |         |   |  |
| 10-78R   |                                          | -                    | -       |   |  |
| C ARVINE | 24-38 (8*)<br>1000                       | #24540-7<br>##484    |         |   |  |
|          | #17.41.81                                | APE:                 | -       | - |  |
|          | 44(89)                                   |                      | AL ST-  |   |  |
|          | ABALT .                                  | - Pair               | P.1876  |   |  |
|          |                                          | E                    |         |   |  |
|          |                                          |                      | 1       |   |  |

## 4-6 項目初期値設定 のプリセット値

あらかじめ以下の項目に番号がセットされます。(2021年3月より)

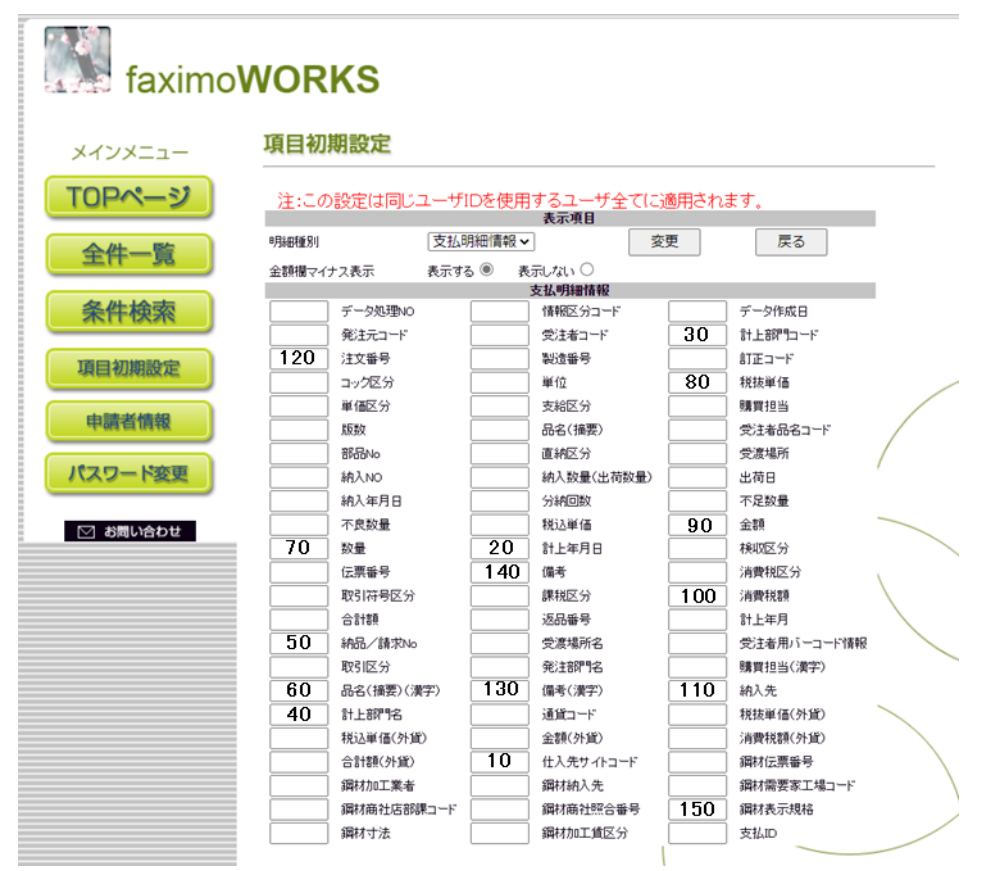

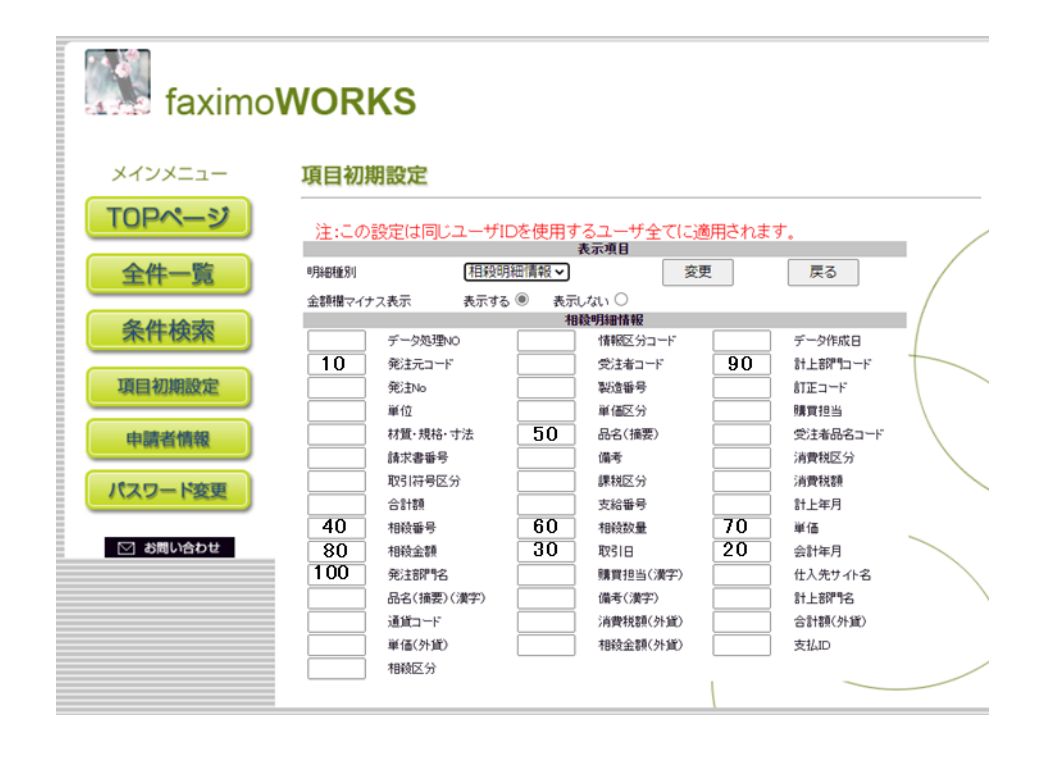

5 ご連絡先メールアドレスを変更する

新着情報等をお知らせするメールアドレスを変更・追加します

# 5-1 申請者情報画面に移動する ログイン後の左側メニューから「申請者情報」をクリ ックして下さい

| C2821-  | HABILLY++52-22. H                                                                                               |             |
|---------|----------------------------------------------------------------------------------------------------|-------------|
| OPK-9   | の川の県美地区                                                                                                    |             |
| 全府一員    | T ALCERTS                                                                                                    |             |
| 果件被用    | South and the second second second second second second second second second second second second second second |             |
| TRADE   | · mitsetelkitzon.complitationen                                                                                 | 2           |
|         | ANNESSIC:                                                                                                    |             |
| 29-HER  | · minute it is a statement of                                                                                   | ALTRAN SHEE |
| 148/001 |                                                                                                    |             |
|         |                                                                                                    |             |
|         |                                                                                                    |             |
|         |                                                                                                    |             |
|         |                                                                                                    |             |
|         |                                                                                                    |             |
|         |                                                                                                    |             |

## 5-2 主担当者のメールアドレスを変更する

変更したい場合は「担当者 E-mail」の内容を上書きして下さい

担当者E-mail d-misawa@edicworks.com

## 5-3 通知メールの送付先を変更・追加する

追加したい場合は「送付先 E-mail1~10」に順 に入力して下さい ※「送付先 E-mail1」は必須項目です ※新着情報は、送付先1~10に送付されます 担当者E-mailには送付されません

|             | メールアドレス                  |
|-------------|--------------------------|
| 送付先E-mail1  | n - oda®edicworks.com    |
| 送付先E-mail2  | r=sakamoto@edicworks.com |
| 送付先E-mail3  |                          |
| 送付先E-mail4  |                          |
| 送付先E-mail5  |                          |
| 送付先E-mail6  |                          |
| 送付先E-mail7  |                          |
| 送付先C-mail0  |                          |
| 送付先E-mail9  |                          |
| 送付先E-mail10 |                          |

#### 5-4 追加・変更を確定する

「変更」ボタンをクリックして下さい

| メインメニュー         | 由語教情報                                                                                                    |                                            |      |                 |   |
|-----------------|----------------------------------------------------------------------------------------------------|--------------------------------------------|------|-----------------|---|
| 15 5000         |                                                                                                    | -                                          | 0    |                 | _ |
| UPAC-2          | 3:26算服3第(3)                                                                                                    | 「市に有法用するコージまでに適用され                         | ± Ŧ. |                 |   |
| 全件一覧            | 818.<br>5255                                                                                                    | 1-9<br>H#CBIL1Yer77-71<br>K00973J          | 386  | 5294 <b>000</b> |   |
| 条件検索            | 0.5<br>0.5                                                                                                    | 104-015<br>X7899-ACMINTE15-6<br>07-056-681 | 1445 | 0-802-471       |   |
| TATEL NORMER CE | R561-and                                                                                                    | r nandrdenristen                           |      |                 |   |
|                 | 1. Constant of the local division of the local division of the loc | x-117112                                   | 0    |                 |   |
| 10-00-00-00-00  | 2712.C-mail                                                                                                    | e-odeftedamirka.com                        |      |                 |   |
|                 | Mitht-soil                                                                                                    | -sakanolo@ndicronkeson                     |      |                 |   |
| セスワード変更         | 2ffRf-maill                                                                                                    |                                            |      |                 |   |
|                 | Mithe-mails                                                                                                    | 1.5                                        |      |                 |   |
| C 4000-46042    | Rithe-sails                                                                                                    |                                            |      |                 |   |
|                 | 2113.E-mail                                                                                                    |                                            |      |                 |   |
|                 | 271RE-mail?                                                                                                    | 5                                          |      |                 |   |
|                 | ##R.6-mailt                                                                                                    |                                            |      |                 |   |
|                 |                                                                                                    |                                            |      |                 |   |

6 ログインパスワードを変更する

faximoWORKS 管理画面へのログインパスワードを変更します

## 6-1 パスワード変更画面に移動する

ログイン後の左側メニューから「パスワード変更」を クリックして下さい

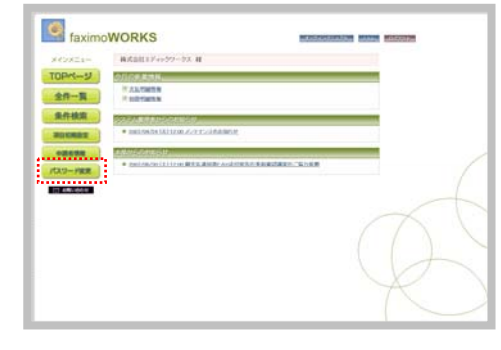

#### 6-2 パスワード設定を行う

「現在のパスワード」に現在利用しているパスワードを入力し、「新しいパスワード」「新しいパスワード」(確認用)に変更したいパスワードを入力して「変更」ボタンをクリックして下さい

| (VXCa-    | バスワード設定                                                  |         |
|-----------|----------------------------------------------------------|---------|
| Pページ      | はこの説知は同じユーザルを決測するユーザまでに通用<br>また、この13ワード変更は発展されたメールプドになった | NALE T. |
| 件一覧       | 120-P3                                                   |         |
| 件検索       | 構成のFIスワード<br>個人マリスワード                                    |         |
| II KOMBOR | NUL V (2,9-1986)                                         |         |
| ARK ISH   |                                                          |         |
|           |                                                          |         |

#### 6-3 変更を確定する

確認のダイアログボックスが表示されるので 「OK」をクリックして下さい

| インメニュー       | バスワード設定            |                               |   |
|--------------|--------------------|-------------------------------|---|
| DPページ        | はこの説知は際にユーザ        | の大使用するユーザまでに連用されます。           |   |
| 全件 一覧        | 113.7-112080-51280 | たそう高額手で入力を行ってくためい。<br>パスワード変更 |   |
|              | RR                 | (                             | - |
| <b>补件検索</b>  | 観点ッロクード            |                               |   |
| S ACHINERS I | INUL V CLO-PAUSIRD |                               |   |
|              | Microsoft Inte     | enet Elokver                  |   |
| CAR WE       | 3                  | 更更新的·读书。 454.4 记书於个           |   |
| ワード変更        |                    | avera 1                       |   |

7 ログインパスワードを再発行する

ログイン ID・パスワードを忘れた場合に登録メールアドレスへ再発行します

# 7-1 ID・パスワードのお問い合わせ画面に移動する ログイン画面で「ID・パスワードのお問い合わせ」を クリックして下さい

| faximoWORKS ログイン<br>ログマル<br>・<br>(22)- r<br>・<br>の<br>・<br>(22)- r<br>の<br>・<br>(22)- r<br>の<br>の<br>の<br>の<br>の<br>の<br>の<br>の<br>の<br>の<br>の<br>の<br>の | RICOH |
|----------------------------------------------------------------------------------------------------|-------|
| © D-//CO-H208654299                                                                                                    |       |

## 7-2 現在の登録情報を送信する

- 登録している担当者メールアドレスを「ご担当者の
  E-mail アドレス」に入力して下さい
- 登録している担当者名を「ご担当者名」に入力して 下さい
- 「送信」ボタンをクリックして下さい
- 上記までを行うと、問い合わせ受付の画面が表示されます

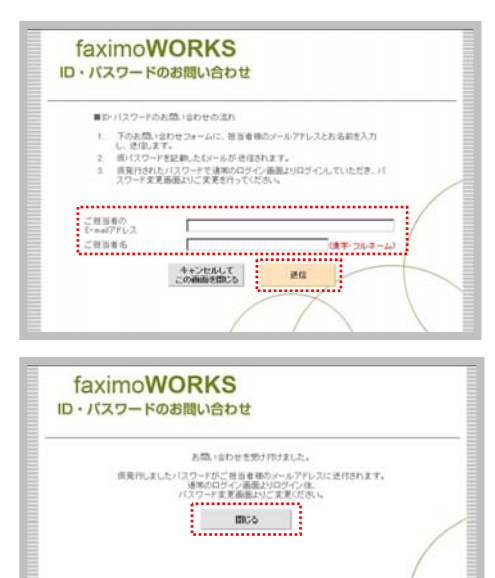

## 7-3 再発行メールを確認する

担当者メールアドレスヘログイン ID・パスワードが送信されるので、メールを確認して下さい